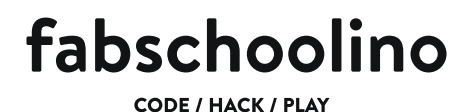

### **USB** connector aansluiten

In de volgende vier stappen leer je hoe je de USB connector moet aansluiten om code op je Fabschoolino te kunnen zetten. Als je al weet hoe dit moet kan je deze pagina overslaan.

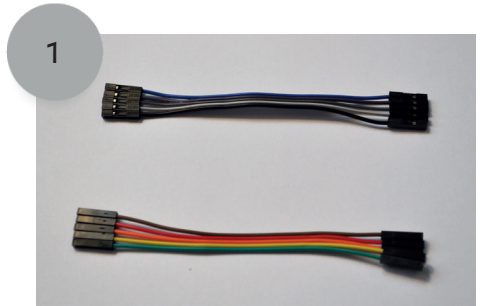

De kleuren van je kabeltje kunnen verschillen van die in de Instructable. Maak je geen zorgen. De kabeltjes zijn, op de kleur na, precies hetzelfde.

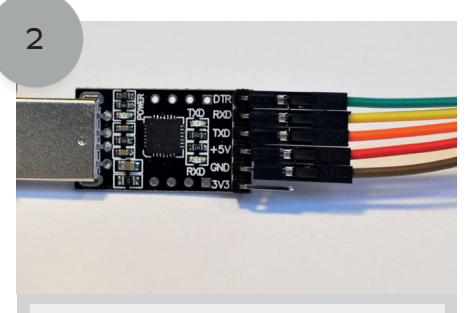

Op de USB connector zie je achter ieder pinnetje een aantal letters staan. Prik op alle pinnetjes een draadje van je kabel. Behalve op het pinnnetje waar 3v3 staat.

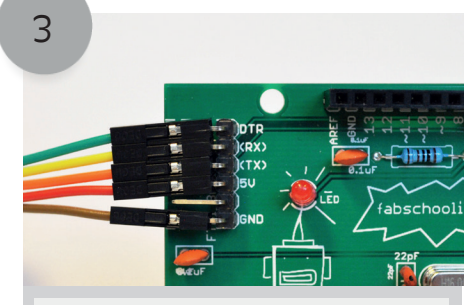

Op de Fabschoolino zie je de zelfde letters achter de pins. Prik de draadjes van de andere kant van de kabel op de pins. Zorg dat de kleuren van de draadjes overeen komen met de USB connector.

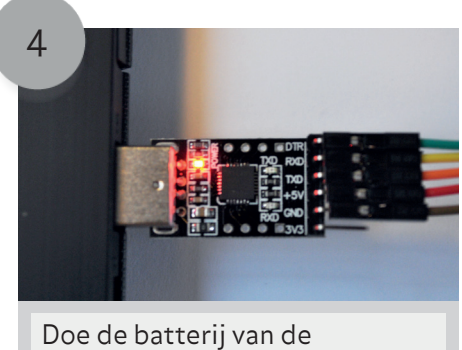

Doe de batterij van de Fabschoolino uit. Als je dit gedaan hebt kan je de USB connector in de USB poort van je computer steken. Het lampje op de connector gaat nu branden.

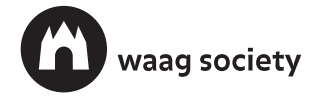

#### CODE / HACK / PLAY

### Maak een deuralarm

3

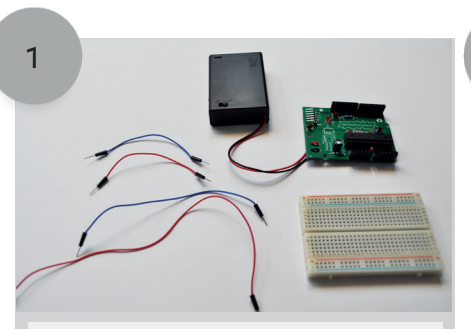

Je gaan eerst de fabschoolino verbinden met het breadboard. Je hebt daar voor de volgende onderdelen nodig: De fabschoolino, het breadboard en 4 draadjes.

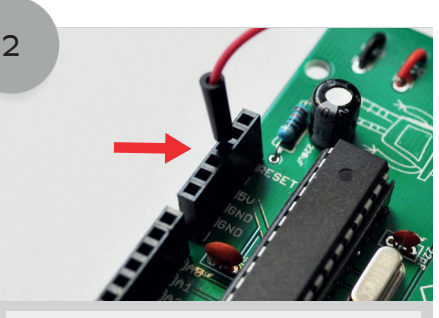

Pak een draadje en steek het uiteinde van het draadje in de header pin waar 5V bij staat.

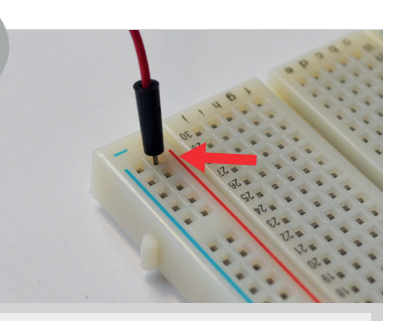

Steek nu de andere kant van het draadje in het breadboard. Doe dit aan de kant waar het rode plusje bij staat.

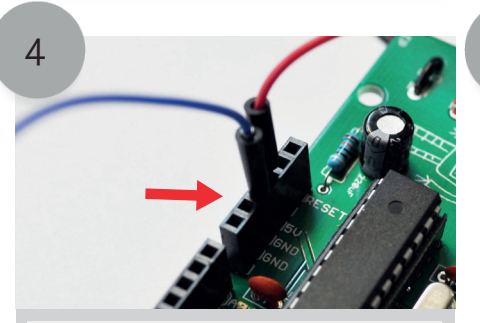

Pak nu een ander draadje en steek deze in de headerpin GND/aarde van de fabschoolino.

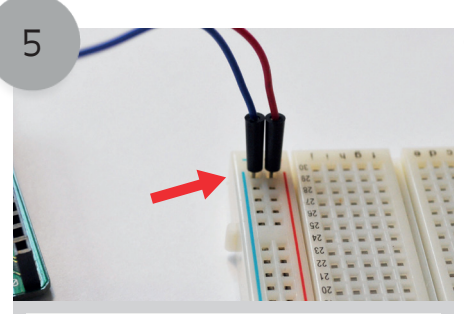

Steek de andere kant van dit draadje in het breadboard. Doe dit aan de kant waar het blauwe min teken staat.

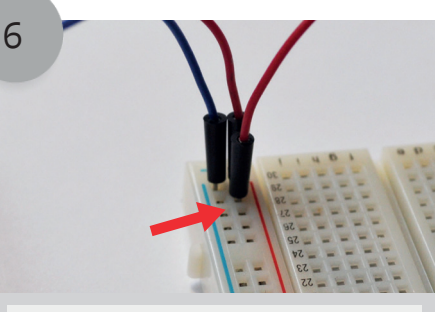

Pak nog een draadje en steek hem in het breadboard. Doe dit, net als het eerste draadje, aan de kant waar het rode plusje bij staat.

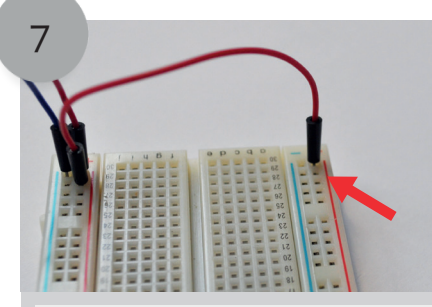

Steek de andere kant van dit draadje in het breadboard. Doe dit aan de andere kant van het breadboard waar ook een rood plusje bij staat.

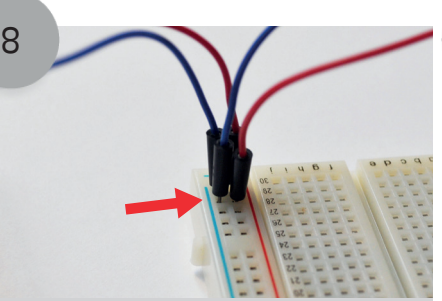

Pak een draadje en steek hem in het breadboard. Doe dit aan de kant waar het blauwe minnetje bij staat.

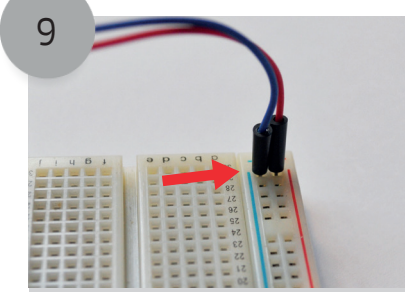

Steek de andere kant van dit draadje in het breadboard. Doe dit aan de andere kant van het breadboard waar ook een blauwe minnetje bij staat.

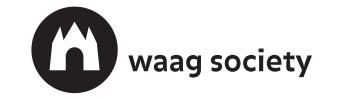

### Maak een deuralarm

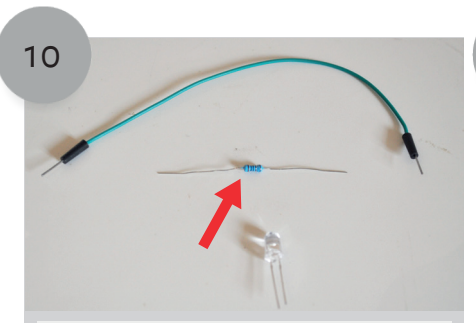

Je gaan nu de LED plaatsen. Daarvoor heb je nodig: een LED, een 1K Ohm weerstand en een draadje.

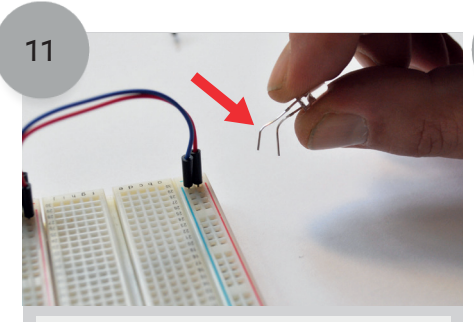

Begin met de pootjes van de LED te buigen zoals je ziet op het plaatje hierboven. Let op: een LED heeft een kort en een lang pootje. Onthoud goed welke het lange pootje is.

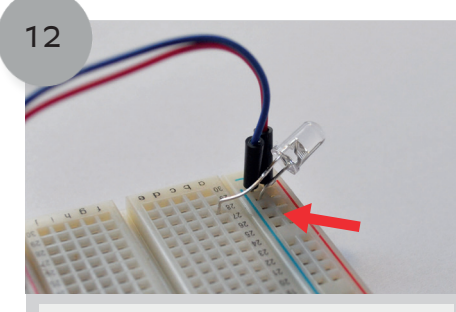

Steek de LED in het breadboard. Zorg er voor dat je het korte pootje aan de kant van het blauwe minnetje prikt. Het lange pootje mag in een rij waar een letter bij staat.

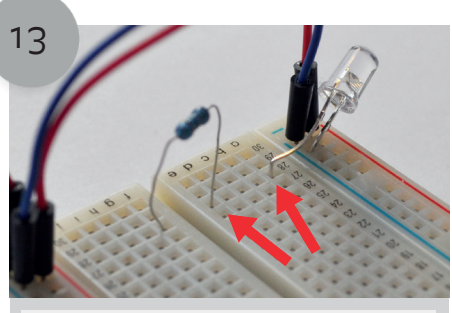

Plaats nu de weerstand. Zorg er voor dat je de weerstand in de zelfde rij plaatst als de LED.

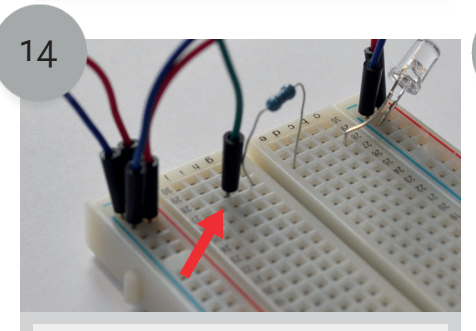

Pak nu het draadje en steek hem in de zelfde rij als het weerstandje en de LED.

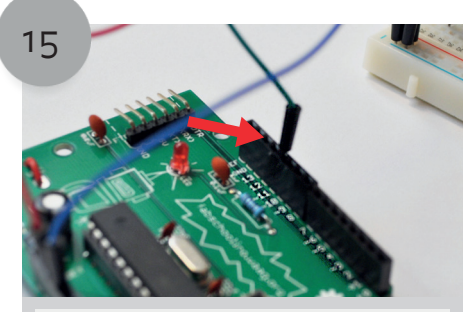

Steek nu de andere kant van het draadje in headerpin 11 van je Fabschoolino.

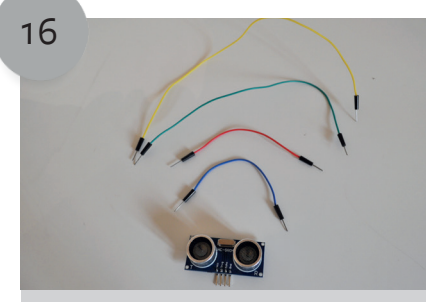

Nu ga je de ultrasone sensor plaatsen. Hiervoor heb je het volgende nodig: De ultrasone sensor en 4 draadjes.

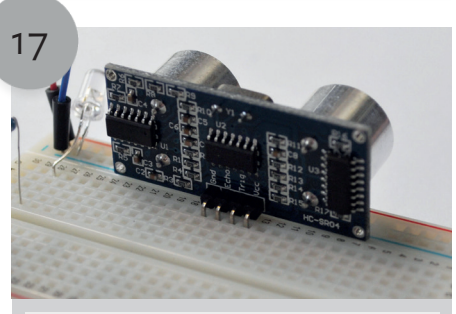

Plaats de sensor op je breadboard door de 4 pinnetjes van de sensor in het breadboard te prikken. Doe dit zoals het plaatje hierboven zodat je voldoende ruimte hebt.

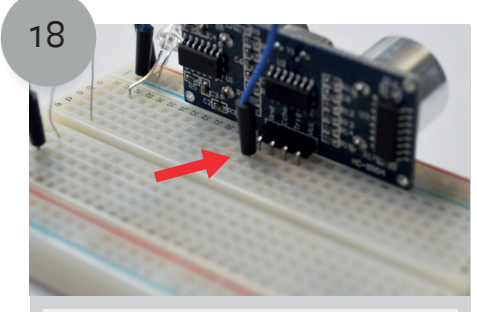

Pak een draadje en steek hem in de rij onder de pin van de sensor waar gnd boven staat.

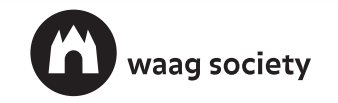

### Maak een deuralarm

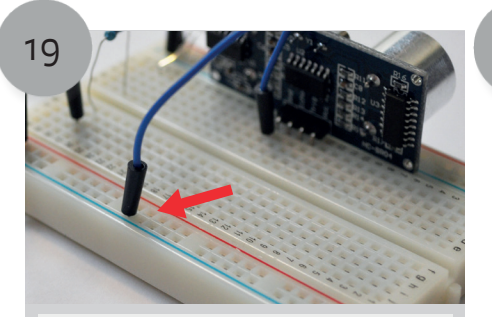

Steek de andere kant van dit draadje in het breadboard. Doe dit aan de kant waar het blauwe min teken staat.

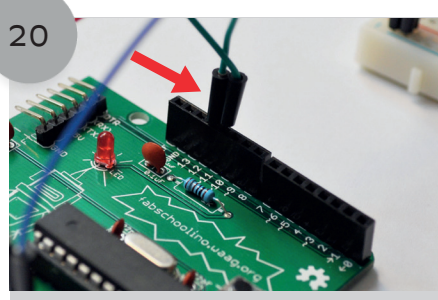

Pak nog een draadje en steek hem in headerpin 12 van je Fabschoolino.

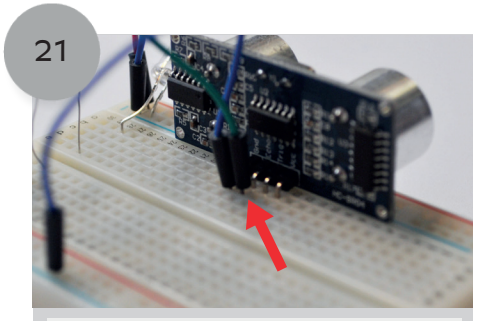

Steek de andere kant van het draadje onder de pin van de sensor waar Echo boven staat.

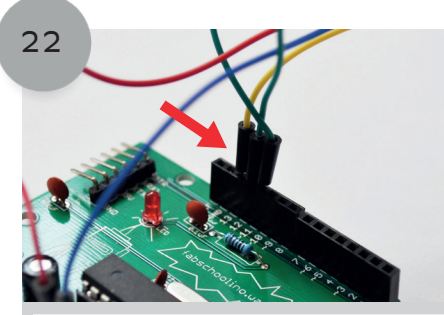

Pak nu een ander draadje en steek hem in headerpin 13 van je Fabschoolino.

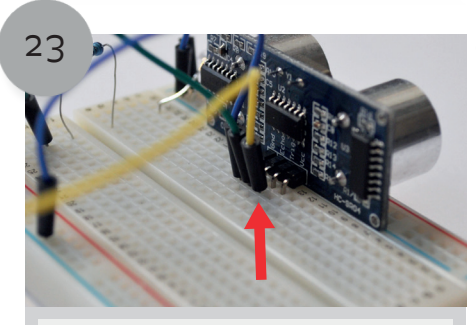

Steek de andere kant van het draadje onder de pin van de sensor waar Tr1g boven staat.

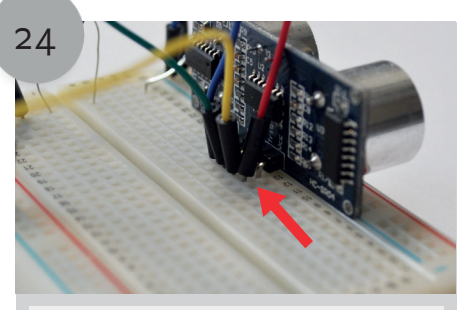

Pak nog een draadje en steek hem in de rij onder de pin van de sensor waar Vcc boven staat.

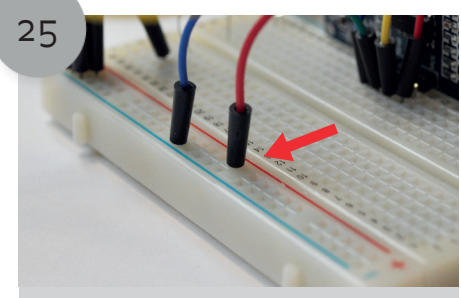

Steek de andere kant van dit draadje in het breadboard aan de kant waar het rode plus teken staat.

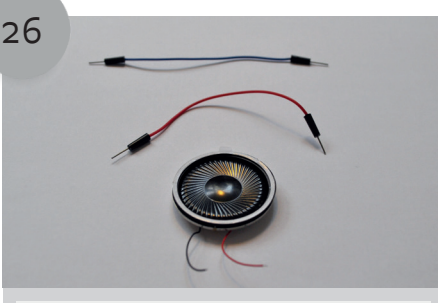

Het is nu tijd om de speaker te plaasten. Hiervoor heb je de volgende onderdelen uit je dossje nodig: De speaker en 2 draadjes. Daarnaast heb je een soldeerbout en soldeersel nodig.

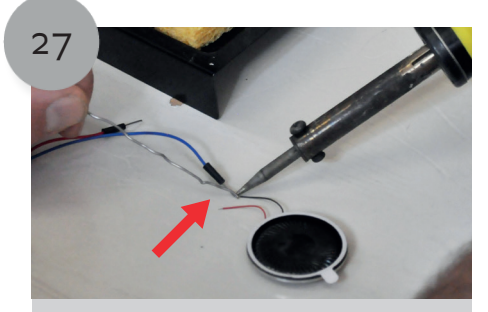

Soldeer beide draadjes vast aan de speaker. Het is handig om de draadjes van de speaker en de losse draadjes de zelfde kleur te geven. Dan kan je het makkelijk uit elkaar houden in de volgende stappen.

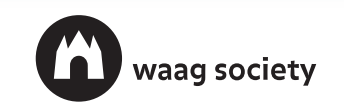

### Maak een deuralarm

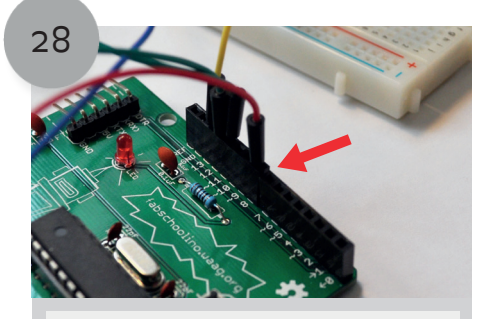

Pak het draadje die vast zit aan het rode draadje van de speaker en steek hem in headerpin 8 van je Fabschoolino.

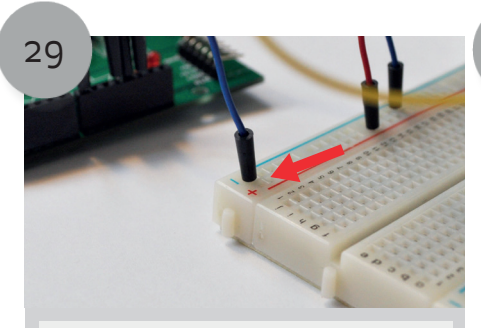

Pak het draadje die vast zit aan het zwarte draadje van de speaker en steek hem in het breadboard. Doe dit aan de kant waar het blauwe min teken staat.

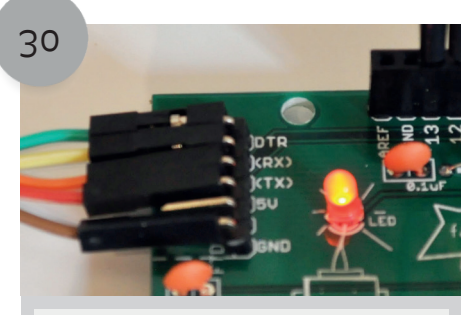

Het is nu tijd om de code op je Fabschoolino te zetten. Volg de instructie in de bijlage als je bent vergeten hoe je de Fabschoolino aan de computer verbindt.

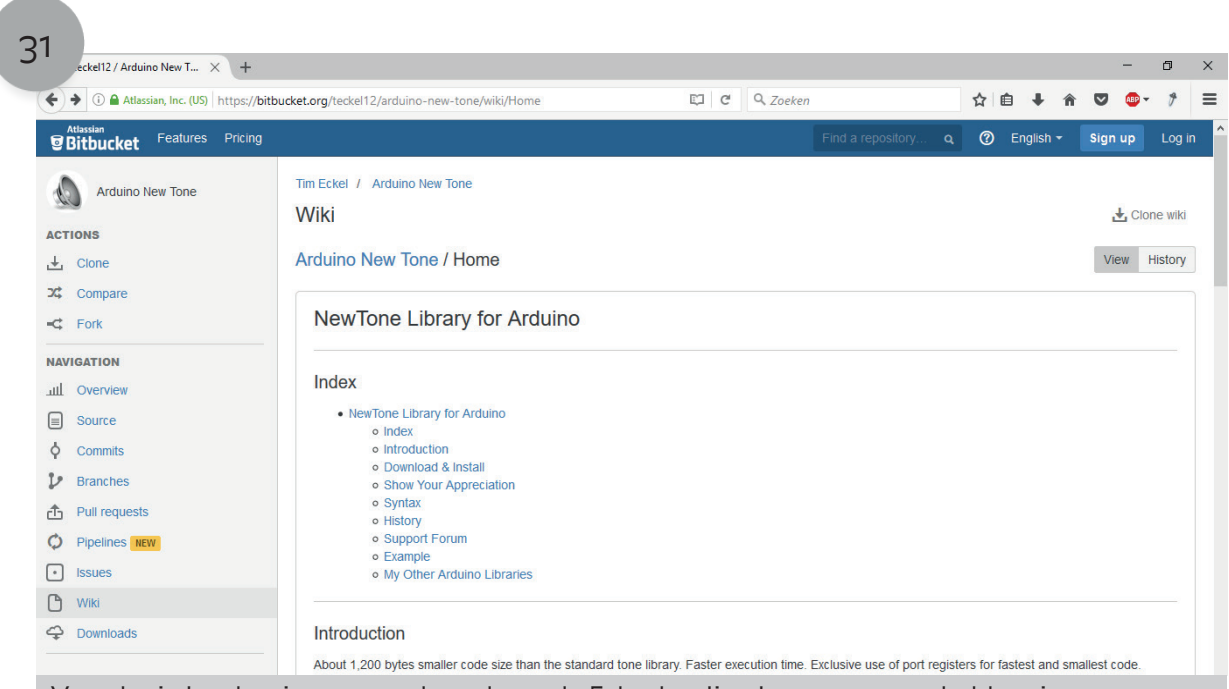

Voordat je kan beginnen met de code op de Fabschoolino kunnen zetten hebben je eerst een zogenaamde library (bibliotheek) nodig. Hiervoor moet je naar de volgende website: http://bit.ly/2hte8z6

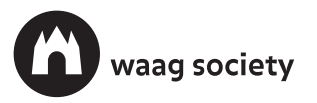

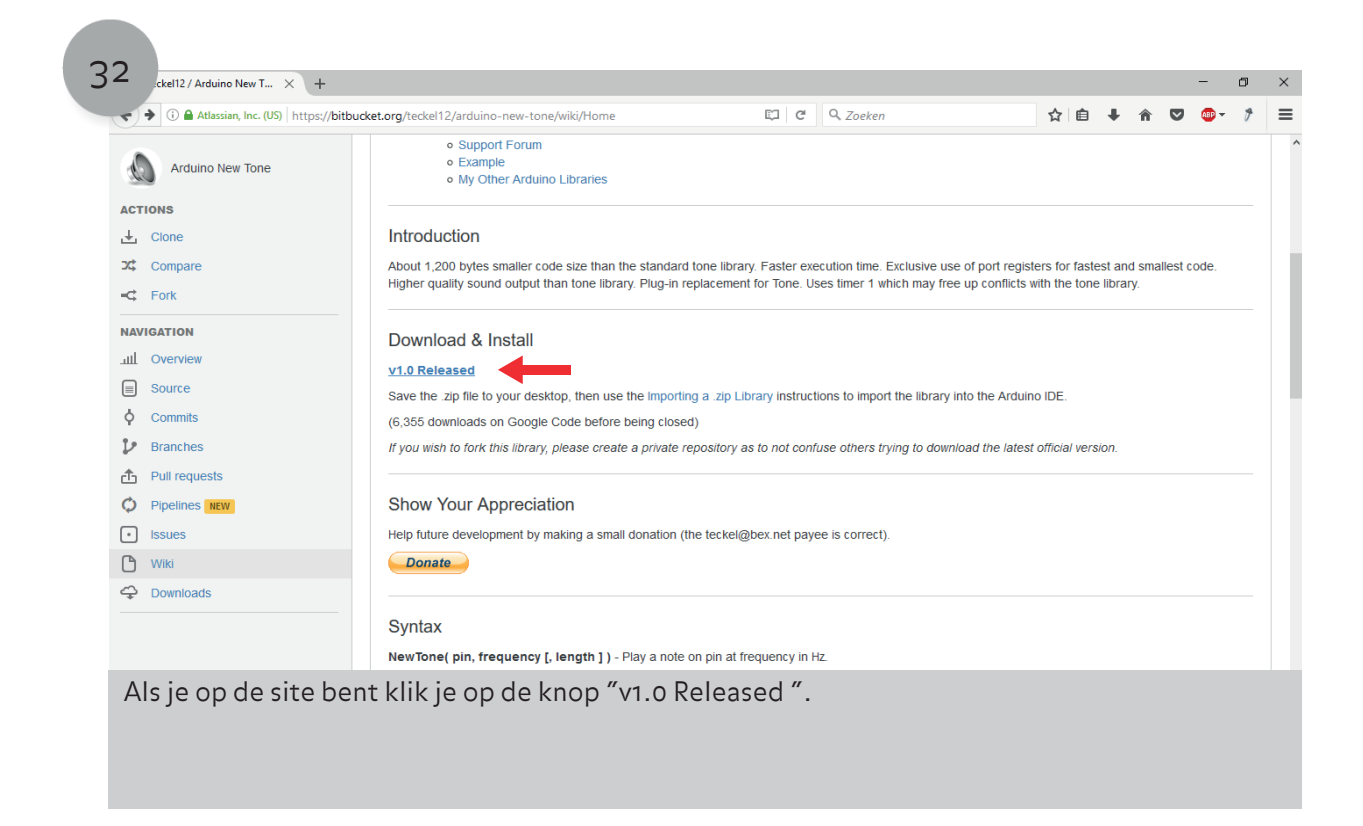

| Arduino New Tone                                                                                                    | Support Forum     Example     My Other Arduino Libraries                                                                                                    |
|----------------------------------------------------------------------------------------------------|----------------------------------------------------------------------------------------------------|
| ACTIONS                                                                                                    | Introduction                                                                                                    |
| Compare     Fork     Fork     Fork     Fork     Overview     Source     Commits     Branches     Pull requests     Pipelines reev     Issues | Aboy       NewTone_v1.0.zip         High       U hebt gekozen om het volgende bestand te openen:         Image: NewTone_v1.0.zip       Dit is: Compressed (zipped) Folder (2,5 KB)         V1.0       Wat moet Firefox met dit bestand doen?         V1.0       Wat moet Firefox met dit bestand doen?         Image: G.33       Image: Dit is: Compressed (zipped) Folder (2,5 KB)         V1.0       Wat moet Firefox met dit bestand doen?         Image: Dit is: Compressed (zipped) Folder (2,5 KB)       Image: Compressed (zipped) Folder (2,5 KB)         Image: Dit is: Compressed (zipped) Folder (2,5 KB)       Image: Compressed (zipped) Folder (2,5 KB)         V1.0       Wat moet Firefox met dit bestand doen?         Image: Dit is: Compressed (zipped) Folder (2,5 KB)       Image: Compressed (zipped) Folder (2,5 KB)         Image: Dit is: Compressed (zipped) Folder (2,5 KB)       Image: Compressed (zipped) Folder (2,5 KB)         Image: Dit is: Compressed (zipped) Folder (2,5 KB)       Image: Compressed (zipped) Folder (2,5 KB)         Image: Dit is: Compressed (zipped) Folder (2,5 KB)       Image: Compressed (zipped) Folder (2,5 KB)         Image: Dit is: Compressed (zipped) Folder (2,5 KB)       Image: Compressed (zipped) Folder (2,5 KB)         Image: Dit is: Compressed (zipped) Folder (2,5 KB)       Image: Compressed (zipped) Folder (2,5 KB)         Image: Dit is: Compressed (zipped) Folder (2,5 KB)       Image: Compressed (zipped) Fo |
| <ul> <li>Wiki</li> <li></li></ul>                                                                                                    | Donate         Syntax         NewTone( pin, frequency [, length ]) - Play a note on pin at frequency in Hz.                                                                                                    |

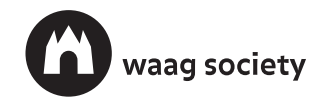

### Maak een deuralarm

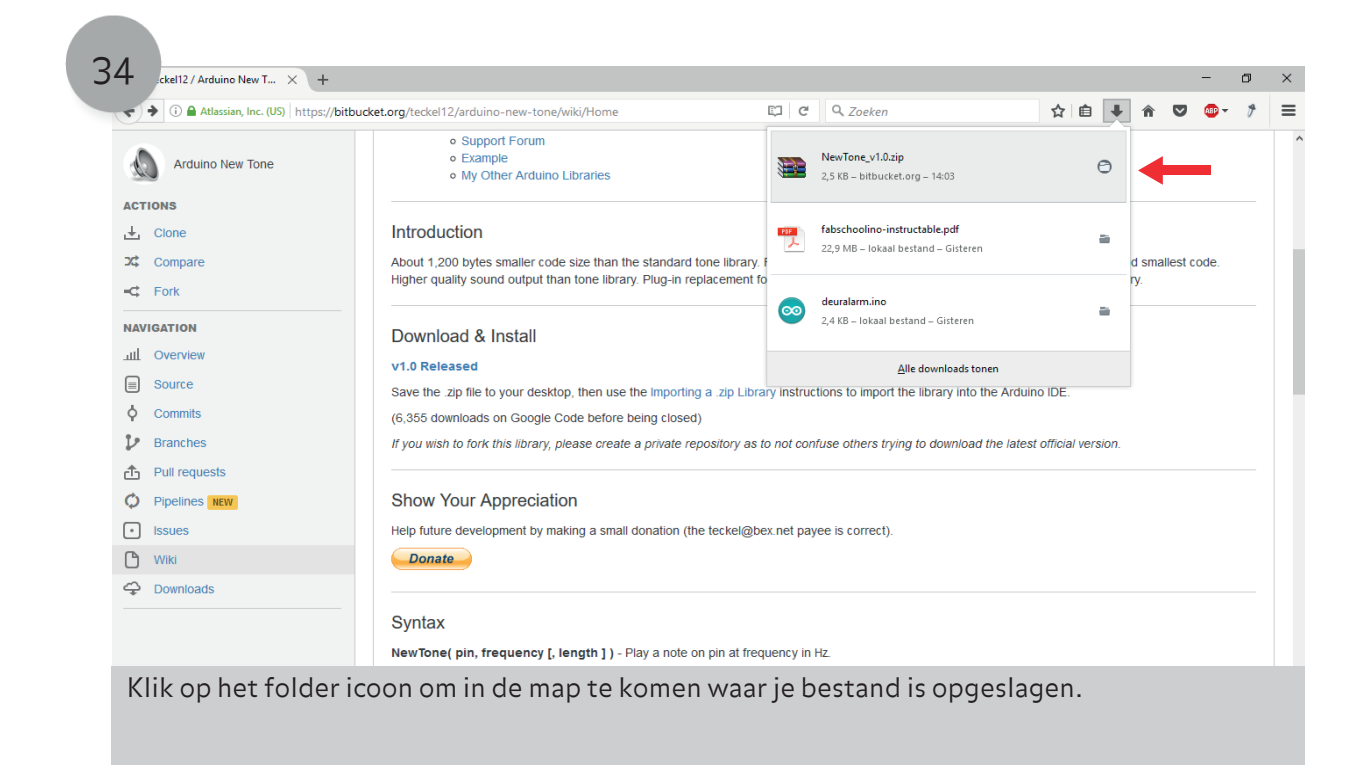

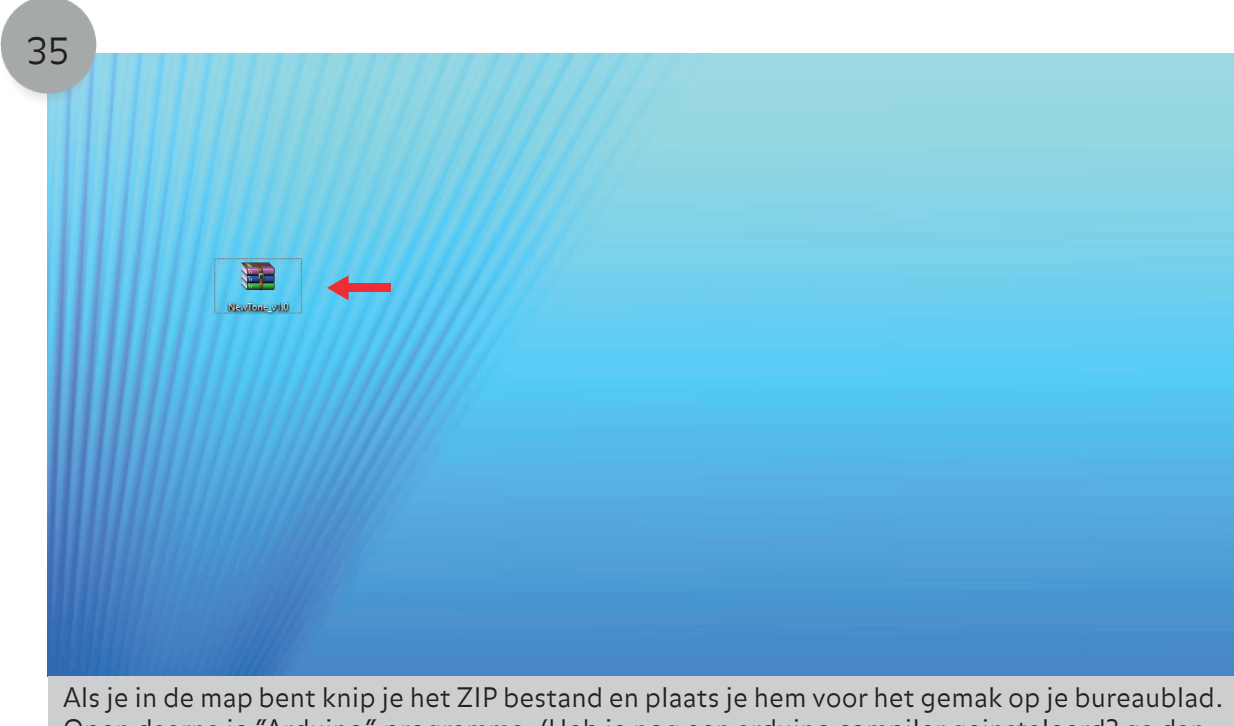

Als je in de map bent knip je het ZIP bestand en plaats je hem voor het gemak op je bureaublad. Open daarna je "Arduino" programma. (Heb je nog een arduino compiler geinstaleerd? ga dan naar fabschoolino.waag.org en download de programmeer instructable. Hier leer je stap voor stap de compiler te dwonloaden.)

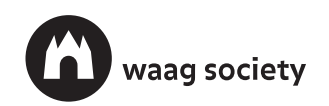

#### CODE / HACK / PLAY

### Maak een deuralarm

| Verifierin/Compiler Cut + K<br>Void actop (                                                                                                    | Bewerken Schets    | Hulpmiddelen Help     |                   |                            |  |
|----------------------------------------------------------------------------------------------------|--------------------|-----------------------|-------------------|----------------------------|--|
| sketh_dec03a Uploade met programme Cti-Shit-U   vid asetuP) ( i Export compiled Binary   // put your Export compiled Binary   i Biblotheke gebruiken   i Biblotheke gebruiken   i Biblotheke coogen.    Arduino bibliotheken Brigge Brigge |                    | erifiëren/Compileren  | Ctrl+R<br>Ctrl+II |                            |  |
| vid setup () {<br>// put your<br>}<br>void loop () {<br>Betand tevogen<br>// put your main code here, to run repeatedly:<br>}<br>Arduino bibliotheken beheren<br>// put your main code here, to run repeatedly:<br>Arduino bibliotheken<br>Bridge<br>EEPROM<br>Espiona<br>Ethernet<br>Firmata<br>HID<br>Keyboard<br>Mouze<br>Robot Control<br>Robot Remote<br>Robot Remote<br>Robot Remote<br>SoftwareSerial<br>SpacebrewYun<br>Temboo<br>Wire                                                                                                    | sketch_dec09a §    | pioad                 | Ctrl+ Shift+11    |                            |  |
| <pre>// put your } // put your Chi+K Ebiloitheke gebuiken Bestand teevoegen. // put your main code here, to run repeatedly: // put your main code here, to run repeatedly: } // put your main code here, to run repeatedly: } // put your main code here, to run repeatedly: Arduno bibliotheken Bidge EEPROM Espira Ethermet Firmata HID Keyboard Mouse Robot Control Robot Remote Robot Control Robot Remote SO SPI Spi Spi Spi Spi Spi Spi Spi Spi Spi Spi</pre>                                                                                                    | void setup() { F   | xport compiled Binary | Ctrl+Alt+S        |                            |  |
| shetsmap weergeen CH+K<br>bibliothede gebruiken<br>gestand teevegen<br>// put your main code here, to run repeatedly:<br>Arduno bibliotheken<br>Bidge<br>EEPROM<br>Esplora<br>Ethernet<br>Firmata<br>HID<br>Keyboard<br>Mouse<br>Robet Control<br>Robet Remote<br>Robet Control<br>Robet Remote<br>SD<br>SPI<br>SpicesrewYun<br>Temboo<br>Wire                                                                                                    | // put your s      |                       |                   |                            |  |
| Ibiothee geblace       Bibiotheken beheren         V/ put your main code here, to run repeatedly:       ZP Bibliotheken bekreen         Bridge       EEpROM         Esplora       Ethemet         Firmata       HID         Keyboard       Mouse         Robot Kotror       SD         SPI       SoftwareSerial         Spacebrew/Vun       Temboo         Wire       Wire                                                                                                    | 3                  | chetsmap weergeven    | Ctrl+K            | ٨                          |  |
| void loop() (j                                                                                                    |                    | estand toevoegen      | 1                 | Bibliotheken beheren       |  |
| // pub jour main code nete, co init rejecteduj.<br>Arduno bibliotheken<br>Bridge<br>EEPROM<br>Esplora<br>Ethernet<br>Firmata<br>HID<br>Keyboard<br>Mouse<br>Robot Control<br>Robot Remote<br>Robot Control<br>Robot Remote<br>Sob<br>SPI<br>Softwaresrial<br>SpacebrewYun<br>Temboo<br>Wire                                                                                                    | void loop() {      | do horo to run roro   | atodluu           |                            |  |
| ) Arduno bibliotheken<br>Bridge<br>EEPROM<br>EEPROM<br>EIPROT<br>Ethernet<br>HID<br>HID<br>Keybord<br>Mouse<br>Robot Control<br>Robot Control<br>Robot IR Remote<br>Robot IR Remote<br>SD<br>SD<br>SJ<br>SJ<br>SJ<br>SJ<br>SJ<br>SJ<br>SJ<br>SJ<br>SJ<br>SJ<br>SJ<br>SJ<br>SJ                                                                                                    | // puc your main c | de nere, co run repe  | aceury.           | .ZIP Bibliotheek toevoegen |  |
| Bridge<br>EEPROM<br>EEPROM<br>Explora<br>Ethernet<br>Firmata<br>HID<br>Keyboard<br>Mouse<br>Robot Control<br>Robot Control<br>Robot Remote<br>Robot Remote<br>Robot Remote<br>Robot Remote<br>Robot Remote<br>Sol<br>Sol<br>Sol<br>Sol<br>Sol<br>Sol<br>Sol<br>Sol                                                                                                    | }                  |                       |                   | Arduino bibliotheken       |  |
| EEPROM<br>Explora<br>Ethernet<br>Firmata<br>HID<br>Keyboard<br>Robot Control<br>Robot Control<br>Robot Remote<br>Robot Motor<br>SD<br>SD<br>SD<br>SPI<br>SPI<br>SflwareSerial<br>SpacebrewYun<br>Temboo                                                                                                    |                    |                       |                   | Bridge                     |  |
| Esplora<br>Esplora<br>Ethernet<br>Firmata<br>HID<br>Keyboard<br>Mouse<br>Robot Control<br>Robot Control<br>Robot Remote<br>Robot Remote<br>Robot Remote<br>SoftwareSerial<br>Spl<br>Spl<br>Spl<br>Spl<br>Spl<br>Spl<br>Spl<br>Spl<br>Spl<br>Sp                                                                                                    |                    |                       |                   | FEPROM                     |  |
| Explora<br>Explora<br>Elternet<br>Firmata<br>HID<br>Keybard<br>Mouse<br>Robot Control<br>Robot Control<br>Robot Remote<br>Robot Motor<br>SoftwareSerial<br>SpacebrewYun<br>Emboo<br>Temboo                                                                                                    |                    |                       |                   | Faultan                    |  |
| Ethemet<br>Firmata<br>HID<br>Keyboard<br>Mouse<br>Robot Control<br>Robot IR Remote<br>Robot Motor<br>SD<br>SPI<br>SPI<br>Sptoarserial<br>SpacebrevYun<br>Temboo<br>Yirre                                                                                                    |                    |                       |                   | Espiora                    |  |
| Firmata HID HID Keybard Kouse Robot Control Robot Remote Robot Remote Robot Remote SD SD SP SP SP SP Sp Firmata SpacebrewYun Temboo Virre Virre Kobot Robot Robot SD SD SD SD SD SD SD SD SD SD SD SD SD                                                                                                    |                    |                       |                   | Ethernet                   |  |
| HID<br>Keyboard<br>Mouse<br>Robot Control<br>Robot IR Remote<br>Robot Motor<br>SD<br>SD<br>SPI<br>SoftwareSerial<br>SpacebrewYun<br>Temboo<br>Virre                                                                                                    |                    |                       |                   | Firmata                    |  |
| Keyboard         Mouse         Robet Control         Robet Remote         Robet Remote         SoftwareSerial         SpacebrewYun         Temboo         Wire                                                                                                    |                    |                       |                   | HID                        |  |
| Mouse<br>Robot Control<br>Robot IR Remote<br>Robot Motor<br>SD<br>SPI<br>SoftwareSerial<br>SpacebrewYun<br>Temboo<br>Virre                                                                                                    |                    |                       |                   | Keyboard                   |  |
| Robot Control<br>Robot IR Remote<br>Robot Motor<br>SD<br>SPI<br>SoftwareSerial<br>SpacebrevYun<br>Temboo<br>Wire                                                                                                    |                    |                       |                   | Moure                      |  |
| Koor Control<br>Robot IR Remote<br>Robot Motor<br>SD<br>SPI<br>SoftwareSerial<br>SpacebrewYun<br>Temboo<br>Virre                                                                                                    |                    |                       |                   | Palat Castral              |  |
| Kobot IK Kemate<br>Robot Mator<br>SD<br>SPI<br>SoftwareSerial<br>SpacebrevYun<br>Temboo<br>Virre                                                                                                    |                    |                       |                   | Kobot Control              |  |
| Robot Motor<br>SD<br>SPI<br>SoftwareSerial<br>SpacebrevYun<br>Temboo<br>Virre                                                                                                    |                    |                       |                   | Robot IR Remote            |  |
| SD<br>SP<br>SPJ<br>SoftwareSerial<br>SpacebrewYun<br>Temboo<br>Virre                                                                                                    |                    |                       |                   | Robot Motor                |  |
| SPI<br>SoftwareSerial<br>SpacebrewYun<br>Temboo<br>Wire                                                                                                    |                    |                       |                   | SD                         |  |
| SoftwareSerial<br>SpacebrevYun<br>Temboo<br>Wire                                                                                                    |                    |                       |                   | SPI                        |  |
| SpacebrewYun<br>Temboo<br>Wire                                                                                                    |                    |                       |                   | SoftwareSerial             |  |
| Temboo                                                                                                    |                    |                       |                   | SpacebrewYun               |  |
| emoo<br>Wire                                                                                                    |                    |                       |                   | Tambaa                     |  |
| Wire                                                                                                    |                    |                       |                   | Temboo                     |  |
|                                                                                                    |                    |                       |                   | Wire                       |  |
|                                                                                                    |                    |                       |                   | Contributed hibliotheless  |  |

Als je het programma hebt geopend ga je naar: schets/bibliotheek gebruiken/.ZIP Bibliotheek toevoegen.

| 37<br>Ldec09a   Arduino 1.6.13<br>rd Beweken Schets Hulpmiddelen Help |                 |                                                                                                    |        | - 0 X    |
|-----------------------------------------------------------------------|-----------------|----------------------------------------------------------------------------------------------------|--------|----------|
|                                                                       | 💿 Selecteer het | ziobestand of de map met de bibliotheek die ie toe wil voegen                                                   | ×      | <u></u>  |
| <pre>sketch_dec09a § void setup() {</pre>                             | Look in:        | Bureaublad ✓ )                                                                                                  |        | <b>∠</b> |
| }                                                                     | <b>2</b>        | ConeDrive                                                                                                    |        |          |
| void loop()                                                           | Recent geop     | Bibliotheken                                                                                                    |        |          |
| }                                                                     | Bureaublad      | •4 Thuisgroep                                                                                                   |        |          |
|                                                                       |                 | Nieuwe map                                                                                                    |        |          |
|                                                                       | Documenten      |                                                                                                    |        |          |
|                                                                       |                 |                                                                                                    |        |          |
|                                                                       | Deze pc         |                                                                                                    |        |          |
|                                                                       | Netwerk         |                                                                                                    |        |          |
|                                                                       |                 |                                                                                                    |        |          |
|                                                                       |                 |                                                                                                    |        |          |
|                                                                       |                 |                                                                                                    |        |          |
|                                                                       |                 |                                                                                                    |        | ~        |
|                                                                       |                 | File name:         NewTone_v10.zip         0           Files of type:         Zinbestanden of maonen         CC | ncel   |          |
| //ilcuarualgana an (                                                  | Duran           | blad" solastaar hat 710 bastand on kiik on "                                                                    | Joon"  |          |
| Klik vervolgens op                                                    | Bureau          | iblad , selecteer het zip bestand en klik op k                                                                  | Jpen . |          |
|                                                                       |                 |                                                                                                    |        |          |
|                                                                       |                 |                                                                                                    |        |          |
|                                                                       |                 |                                                                                                    |        |          |

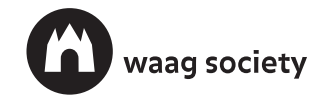

#### CODE / HACK / PLAY

| V 🖸 🖻 🖻                 | Verifiëren/Compileren          | Ctrl+R           |                            |  |
|-------------------------|--------------------------------|------------------|----------------------------|--|
| sketch dec09a§          | Upload                         | Ctrl+U           |                            |  |
| roid setup() {          | Uploaden met programme         | Chill Albe S     |                            |  |
| // put your s           | Export complied Binary         | Ctri+Ait+S       |                            |  |
|                         | Schetsmap weergeven            | Ctrl+K           |                            |  |
|                         | Bibliotheek gebruiken          | ;                | Dibliotheken beharen       |  |
| roid loop() {           | Bestand toevoegen              |                  | bibliotneken beneren       |  |
| // put your ma          | in code here, to run rep       | peatedly:        | .ZIP Bibliotheek toevoegen |  |
|                         |                                |                  | Arduino hibliotheken       |  |
|                         |                                |                  | Bridge                     |  |
|                         |                                |                  | FERROM                     |  |
|                         |                                |                  | Ecolora                    |  |
|                         |                                |                  | Espiora                    |  |
|                         |                                |                  | cinemet                    |  |
|                         |                                |                  | Firmata                    |  |
|                         |                                |                  | HID                        |  |
|                         |                                |                  | Keyboard                   |  |
|                         |                                |                  | Mouse                      |  |
|                         |                                |                  | Robot Control              |  |
|                         |                                |                  | Robot IR Remote            |  |
|                         |                                |                  | Robot Motor                |  |
|                         |                                |                  | SD                         |  |
|                         |                                |                  | SPI                        |  |
|                         |                                |                  | SoftwareSerial             |  |
|                         |                                |                  | SpacebrewYun               |  |
|                         |                                |                  | Temboo                     |  |
| in liethe eiste e gewee | ad aan uu kikiistkakan. Cantu  | alaar bat manu 7 | Wire                       |  |
| ibliotheek toegevoe     | gd aan uw bibliotheken. Contri | oleer net menu t | Contributed hibliotheless  |  |
|                         |                                |                  | Contributed bibliotrieken  |  |
|                         |                                |                  | GSM                        |  |

|                                                                      |                                       | <u></u> |
|----------------------------------------------------------------------|---------------------------------------|---------|
| <pre>void setup() {     // put your setup code here, to run o </pre> | nce:                                  |         |
| }                                                                    | S Bibliotheekbeheerder X              |         |
| void loop() [                                                        | Type Alle  V Onderwerp Alle  V newtj  |         |
| <pre>// put your main code nere, to run re ,</pre>                   | P NewTone Versie onbekend INSTALLED   |         |
| }                                                                    |                                       |         |
|                                                                      |                                       |         |
|                                                                      |                                       |         |
|                                                                      |                                       |         |
|                                                                      |                                       |         |
|                                                                      |                                       |         |
|                                                                      |                                       |         |
|                                                                      |                                       |         |
|                                                                      |                                       |         |
|                                                                      | v                                     |         |
|                                                                      | Sluten                                |         |
|                                                                      |                                       |         |
| Bibliotheek toegevoegd aan uw bibliotheken. Cont                     | oleer het menu Bibliotheek gebruiken' |         |
|                                                                      |                                       |         |
|                                                                      |                                       |         |

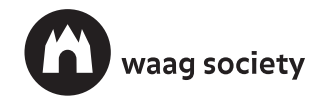

fabschoolino

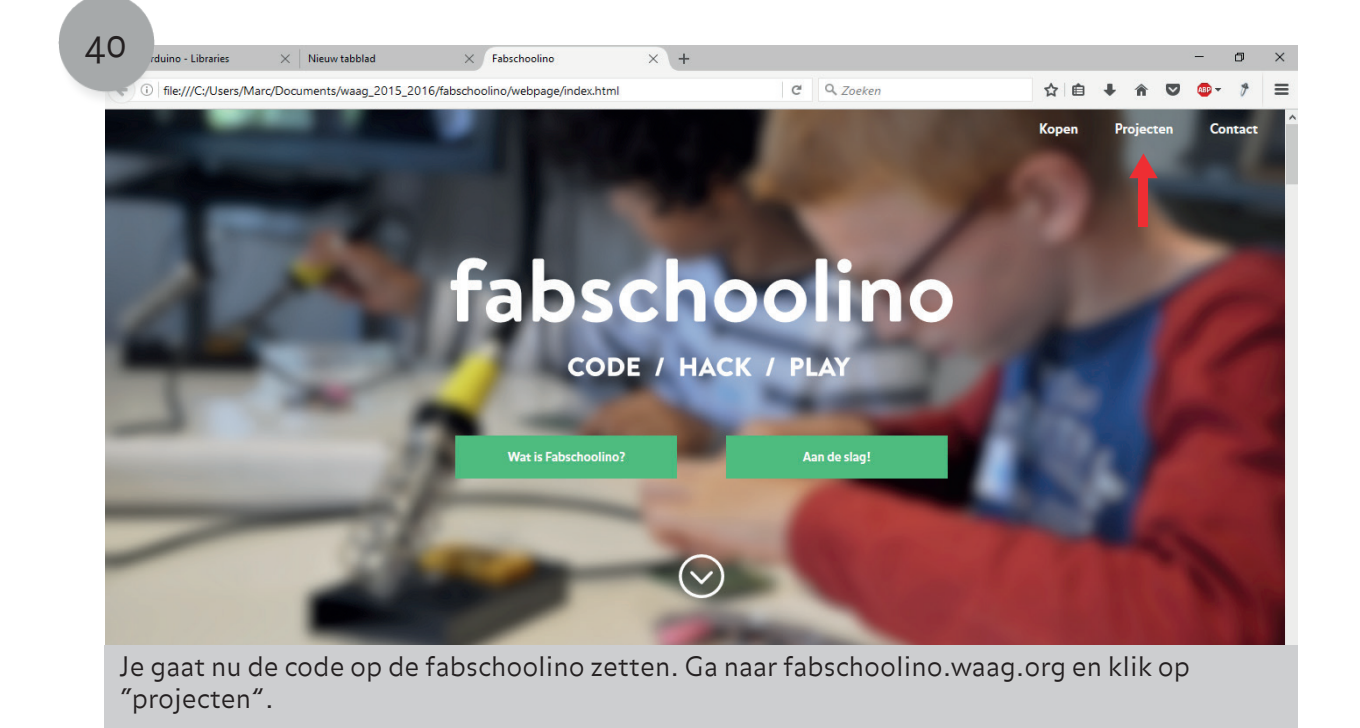

| vrduino - Libraries         X         Nieuw tabbiad         X         Fabschoolin           (*)         file:///C:/Users/Marc/Documents/waag_2015_2016/fabschoolino/webpa | ge/index.html                                                                                           | C Q Zoe                                                            | eken                                 | ☆ 自   | +  | <u>ہ</u> | -<br>- • | · •    | ^<br>≡ |
|----------------------------------------------------------------------------------------------------|----------------------------------------------------------------------------------------------------|--------------------------------------------------------------------|--------------------------------------|-------|----|----------|----------|--------|--------|
|                                                                                                    | TVB-Gone instructable                                                                                   | Download de code                                                   |                                      | Kopen | Pr | ojecter  | n C      | ontact | ^      |
|                                                                                                    | Deuralarm<br>Indringers opgepast! Maak met j<br>onopgemerkt de kamer binnen k<br>Deuralarm instructable | e Fabschoolino een deuralarm zo<br>omt.<br><b>Download de code</b> | odal er nooit meer iemand            |       |    |          |          |        |        |
|                                                                                                    | Stoplicht<br>1,2,3 stop! Bouw met je Fabschc<br>springt het licht op rood.                              | olino een stoplicht dat afstand m                                  | ieet. Als een object te dichtbij kom | :     |    |          |          |        |        |
| Je ziet hier het deuralarm project. (                                                                                                    | Om de code t                                                                                            | e downloade                                                        | n klik je op "[                      | Downl | oa | d de     | e coo    | de".   |        |

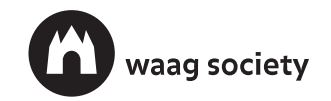

### Maak een deuralarm

CODE / HACK / PLAY

| 42 rduino - Libraries × Nieuw tabblad × Fabschoolino × +                                              | •     | <b>~</b> |     | • | -  | -   | -         | × |
|----------------------------------------------------------------------------------------------------|-------|----------|-----|---|----|-----|-----------|---|
| Tie://C./Users/Marc/Documents/waag_2015_2016/fsbschoolino/webpage/index.htm                           | koper | n        | Pro | î | en | Con | 7<br>tact |   |
| Stopficht<br>1.2.3 stopficht<br>springt het licht op rood.<br>Selecteer "Bestand opslaan" en klik OK. |       |          |     |   |    |     |           |   |

| rduino - Libranes X Nieuw tabblad X Fabsch                         | polino × +                                                                    |             | 1                                                                    |   |    | 1      |    | _   |      |
|--------------------------------------------------------------------|-------------------------------------------------------------------------------|-------------|----------------------------------------------------------------------|---|----|--------|----|-----|------|
| ①   file:///C:/Users/Marc/Documents/waag_2015_2016/fabschoolino/we | bpage/index.html                                                              | C           | Q, Zoeken                                                            | ជ |    | î      | en | Con | 7 i  |
|                                                                    | TVB-Gone instructable                                                         |             | deuralarm.zip<br>1,9 KB – lokaal bestand – 14:18                     |   | 0  | Ioject |    | con | lact |
| and the second second                                              |                                                                               |             | NewTone_v1.0.zip<br>2,5 KB – bitbucket.org – 14:03                   |   |    |        |    |     |      |
|                                                                    | Deuralarm                                                                     | POF<br>人    | fabschoolino-instructable.pdf<br>22,9 MB – Iokaal bestand – Gisteren |   | a. |        |    |     |      |
| anterina o                                                         | Indringers opgepast! Maak met je Fabscho<br>onopgemerkt de kamer binnen komt. |             | <u>A</u> lle downloads tonen                                         |   |    |        |    |     |      |
| 00.0                                                               | Deuralarm instructable Do                                                     | wnload d    | e code                                                               |   |    |        |    |     |      |
| A                                                                  | Stoplicht                                                                     |             |                                                                      |   |    |        |    |     |      |
|                                                                    | 1,2,3 stopt Bouw met je Fabschoolino een :<br>springt het licht op rood.      | toplicht da | at afstand meet. Als een object te dichtbij komt                     |   |    |        |    |     |      |
| Klik op "deurlaram.zip" in de dow                                  | nloadlijst binnen j                                                           | e bro       | owser.                                                               |   |    |        |    |     |      |
|                                                                    |                                                                               |             |                                                                      |   |    |        |    |     |      |

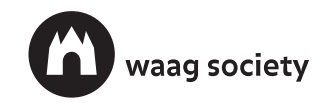

#### CODE / HACK / PLAY

| Toevoegen Uitpakk | RAR (Evaluatiekop<br>Extra Favoriet | vie)<br>en Opties Help<br>Deergeven Verwijderen |                   | - 0<br>Viruscontrole Commentaar SFX                    |
|-------------------|-------------------------------------|-------------------------------------------------|-------------------|--------------------------------------------------------|
| Naam              | n.zip - ZIP archief,                | oorspronkelijke grootte                         | 4.430 bytes       | CPC22                                                  |
| Naam              | Grootte                             | l okale schi                                    | dewijzigu         |                                                        |
| oo deuralarm.ino  | 2.430                               | 1.134 Arduino fil                               | e 8-12-2016 15:47 | 7 9A73B9DF                                             |
| pitches.h         | 2.000                               | 486 H-bestand                                   | 8-12-2016 15:47   | 7 1ABD7FE0                                             |
|                   |                                     |                                                 |                   |                                                        |
|                   |                                     |                                                 |                   |                                                        |
|                   |                                     |                                                 |                   |                                                        |
|                   |                                     |                                                 |                   |                                                        |
|                   |                                     |                                                 |                   |                                                        |
|                   |                                     |                                                 |                   |                                                        |
|                   |                                     |                                                 |                   |                                                        |
|                   |                                     |                                                 |                   |                                                        |
|                   |                                     |                                                 |                   |                                                        |
|                   |                                     |                                                 |                   |                                                        |
|                   |                                     |                                                 |                   |                                                        |
|                   |                                     |                                                 |                   |                                                        |
|                   |                                     |                                                 |                   |                                                        |
|                   |                                     |                                                 |                   |                                                        |
|                   |                                     |                                                 |                   |                                                        |
|                   |                                     |                                                 |                   |                                                        |
|                   |                                     |                                                 |                   |                                                        |
|                   |                                     |                                                 |                   |                                                        |
|                   |                                     |                                                 |                   |                                                        |
|                   |                                     |                                                 |                   |                                                        |
|                   |                                     |                                                 |                   |                                                        |
|                   |                                     |                                                 |                   |                                                        |
|                   |                                     |                                                 |                   |                                                        |
|                   |                                     |                                                 |                   |                                                        |
|                   |                                     |                                                 |                   |                                                        |
|                   |                                     |                                                 |                   |                                                        |
| Ditoro            | nd in 7                             | Pprogra                                         | mma Klik          | on "Hitpokkon" om de decumenten uit het zie bestand te |

| Toevoegen Uitpakk                       | en in Testen Weerge                                                      | ven Verwijderen                                                 | Ocken Wizard Info Viruscontrole Commentaar SFX                                                                                                    |
|-----------------------------------------|--------------------------------------------------------------------------|-----------------------------------------------------------------|----------------------------------------------------------------------------------------------------|
| Naam<br>a<br>deuralarm.ino<br>pitches.h | Grootte         Inge           2.430         1           2.000         1 | pakt Type<br>Lokale schiff<br>134 Arduino file<br>486 H-bestand | Utgebred         Debpd (work inden nodg aangemaakt)         C: Users/Varc/Deaktop         Bigwerkstand         © Bestanden utgaaken en vervangen         © Bestanden utgaaken en bigverken         © Bestanden bestanden vernieuwen         © Bestanden vernieuwen         © Bestanden vernieuwen         © Bestanden bestanden overslaan         © Wreign voor overschrijven         © Bestanden bestanden overslaan         © Vereig         Bestanden bestanden bestanden overslaan         © Krein         Bestanden wergeven in Verkenzer         Downloads         © Vereig         Bestanden wergeven in Verkenzer         Die Window (C:)         © Liblorbelen         Nueke         © Netwergeven in Verkenzer         Die Netwerk         Beschadigde bestanden behouden         Beschadigde bestanden behouden         Abbee         Netwer map         Netwer map         Netwer map         Netwer map         Netwer map         Netwer map         Netwer map         Netwer map         Netwer map         Netwer map         Netwer map         N |

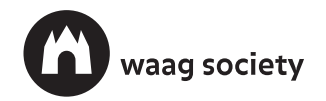

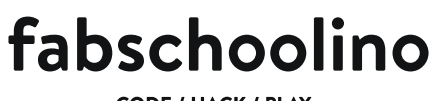

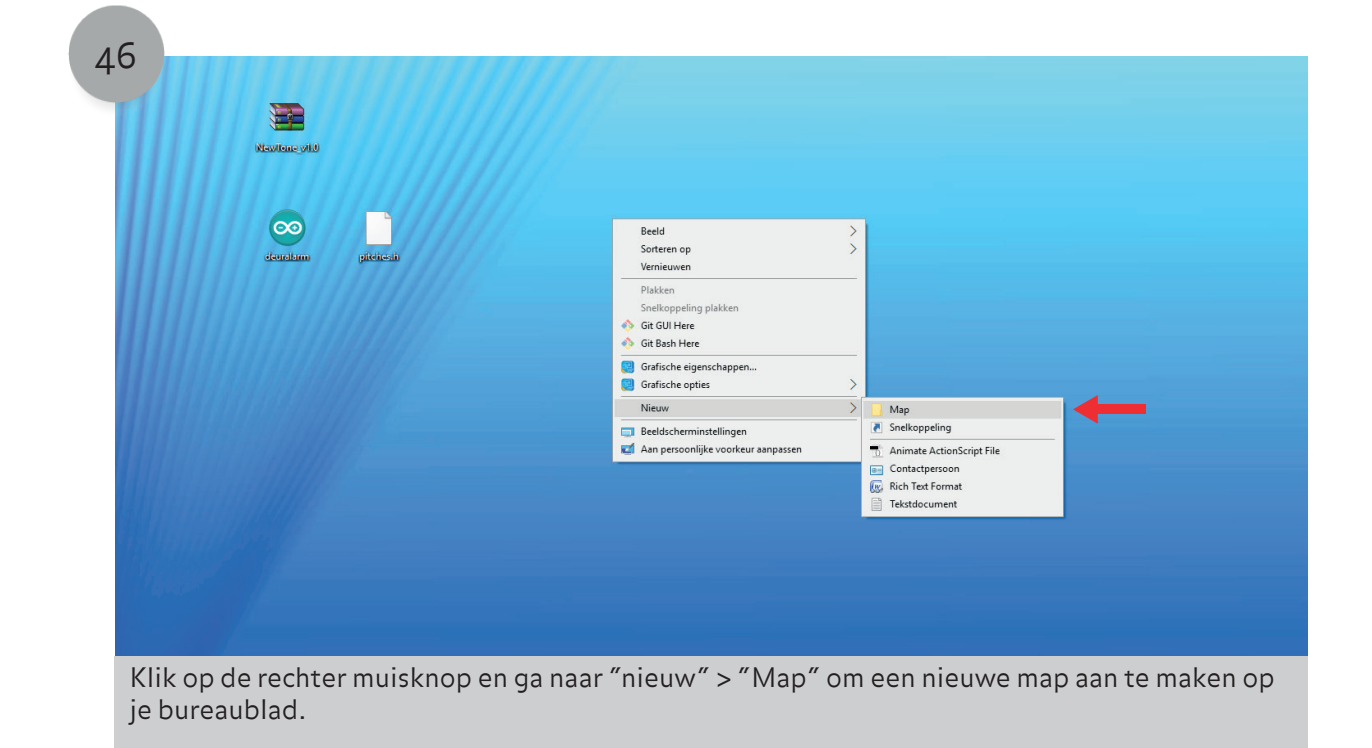

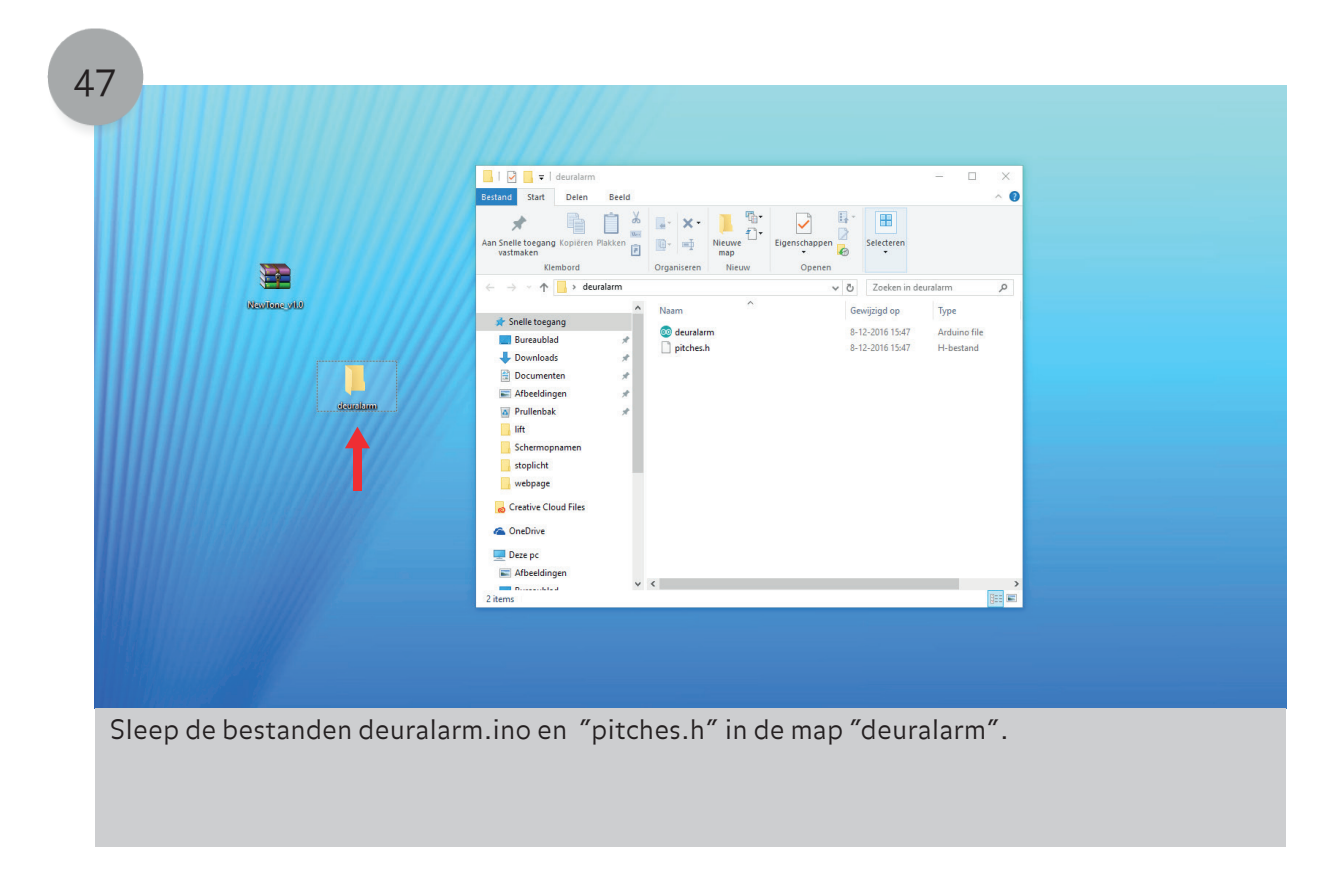

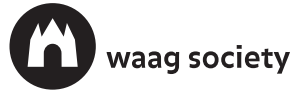

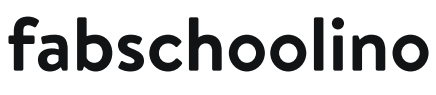

### Maak een deuralarm

CODE / HACK / PLAY

| -                                                                                                    | Ctrl+N                                    |                                                                                                    |   |
|----------------------------------------------------------------------------------------------------|-------------------------------------------|----------------------------------------------------------------------------------------------------|---|
| Open                                                                                                    | Ctrl+O                                    |                                                                                                    |   |
| Open Recent                                                                                                  |                                           |                                                                                                    |   |
| Voorbeelden                                                                                                  |                                           | dboard]                                                                                                 |   |
| Sluiten                                                                                                    | Ctrl+W                                    | The same de februhen inn de i en . en her heredheredin                                                  |   |
| Opslaan                                                                                                    | Ctrl+S                                    | San van de fabschoolino aar de e en op net breadbardje<br>baan; GND fabschoolino naar breadboard - baan |   |
| Opslaan als                                                                                                  | Ctrl+Shift+S                              |                                                                                                    |   |
|                                                                                                    |                                           | .[C-SR04] in het breadboardje en zorg dat de VCC en GnD<br>earriag                                      |   |
| Afdrukken                                                                                                    | Ctrl+D                                    |                                                                                                    |   |
| Ararakken                                                                                                    | curr                                      | h aan de fabschoolino:                                                                                  |   |
| Voorkeuren                                                                                                   | Ctrl+Comma                                | nam pin 6, de ander aan het - baantje<br>Vergeet niet er een weertand tussen te plaatsen                |   |
| Afsluiten                                                                                                    | Ctrl+Q                                    |                                                                                                    |   |
| */                                                                                                    | COMMENCE FOR                              | ar mani une anagoniovaano by neina <u>novaezz anovonovaano muorioan</u>                                 |   |
|                                                                                                    | one.h> //extra                            | bibliotheek met meer geluiden                                                                           |   |
| ≢include <newt< td=""><td></td><td>voor gebruikt worden */</td><td></td></newt<>                             |                                           | voor gebruikt worden */                                                                                 |   |
| ≢include <newt<br>/* geef aan we</newt<br>                                                                   | ike binnen waa                            |                                                                                                    |   |
| ≇include <newt<br>/* geef aan we<br/>#define trigPi</newt<br>                                                | n 13                                      |                                                                                                    |   |
| <pre>#include <newt #define="" *="" aan="" echopi="" geef="" lefbin<="" pre="" trigpi="" we=""></newt></pre> | n 13<br>n 12                              |                                                                                                    |   |
| #include <newt<br>/* geef aan we<br/>#define trigPi<br/>#define echoPi<br/>#define ledPin</newt<br>          | n 13<br>n 12<br>11<br>°                   |                                                                                                    | - |
| #include ≺NewT<br>/* geef aan we<br>#define trigPi<br>#define echoPi<br>#define ledPin                       | n 13<br>n 12<br>11<br>o                   |                                                                                                    |   |
| Finclude ≺NewT<br>/* geef aan we<br>Mefine trigPi<br>Mefine echoPi<br>Mefine ledPin<br>Mefine 31304          | ike pinnen waa<br>n 13<br>n 12<br>11<br>° |                                                                                                    |   |
| Finclude <newt<br>/* geef aan we<br/>#define trigPi<br/>#define echoPi<br/>#define 212DM</newt<br>           | ike pinnen waa<br>n 13<br>n 12<br>11<br>° |                                                                                                    |   |
| Finclude «NewT<br>* geef aan we<br>Wedfine trigPi<br>Wedfine echoPi<br>Wedfine at Anne<br>Medfine AtAnne     | ike pinnen waa<br>n 13<br>n 12<br>11<br>° |                                                                                                    |   |

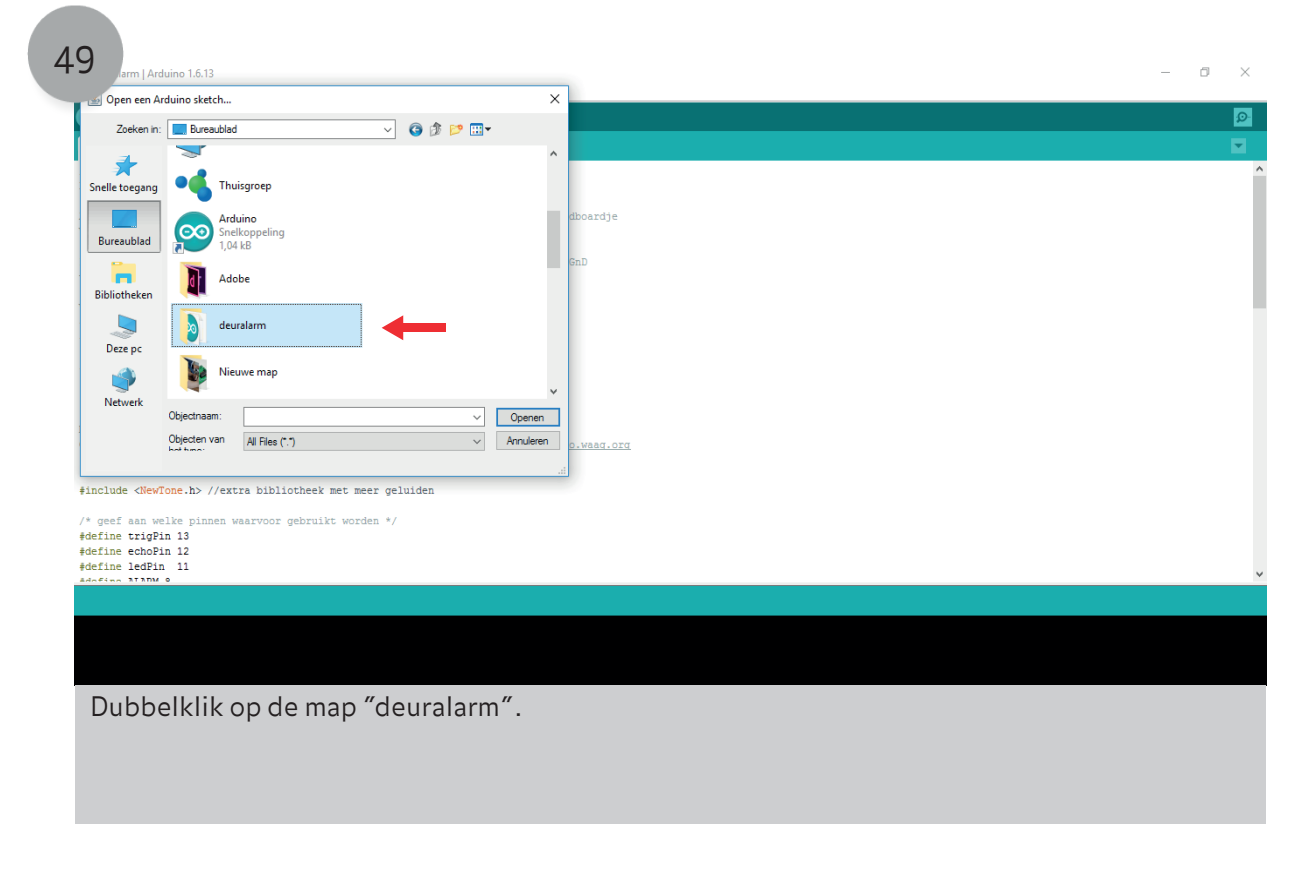

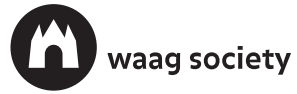

fabschoolino

### Maak een deuralarm

| Open een A    | rduino sketch |                                                |                 | ×         |            |
|---------------|---------------|------------------------------------------------|-----------------|-----------|------------|
| Zoeken in     | : 📙 deuralarm |                                                |                 |           |            |
| -             | Naam          | ^                                              | Gewijzigd op    | Туре      |            |
| nelle toegang | pitches.h     |                                                | 8-12-2016 15:47 | H-bestand |            |
|               |               |                                                |                 |           | dboardje   |
| Bureaublad    |               |                                                |                 |           |            |
| -             |               |                                                |                 |           | GnD        |
| Bibliotheken  |               |                                                |                 |           |            |
|               |               |                                                |                 |           |            |
| ~~~           |               |                                                |                 |           |            |
| Deze pc       |               |                                                |                 |           |            |
| <b>1</b>      | <             |                                                |                 | >         |            |
| Netwerk       | Objectnaam:   | niches                                         |                 | Onenen    |            |
|               | Objecten van  | All Class (**)                                 |                 | Annularno |            |
|               | hat time:     | Air Files ( . )                                | ~               | Annuelen  | D.waaq.org |
| geef aan w    | elke pir en w | ra bibliotheek met me<br>aarvoor gebruikt word | er geluiden     |           |            |

51 m | Arduino 1.6.13 – 0 × d Bewerken Schets Hulpmiddelen Help Q euralarm -SR04 Deur alarm op een breadboard]  $\tt Allereerst$  koppel je de VCC en GND van de fabschoolino aan de + en - op het breadboardje VCC arduino naar breadboard + baan; GND fabschoolino naar breadboard - baan Prik de Ultrasone sensor (de HC-SR04) in het breadboardje en zorg dat de VCC en GnD verbonden zijn met de + en - baantjes. Verbind de volgende componenten aan de fabechoolino: - Speaker/Boxje: rode draadje aan pin 8, de ander aan het - baantje - led: lange poot aan pin 11 (vergeet niet er een weertand tussen te plaatsen korte poot aan de - HC-SR04: De volgende pinnen van de sensor koppel je aan de fabschoolino: Trigger pin 12 Echo pin 13 Meer info: <a href="http://fabschoolino.waag.org">http://fabschoolino.waag.org</a> Code and dutch comments for use with the fabschoolino by Henk <a href="http://fabschoolino.waag.org">http://fabschoolino.waag.org</a> \*/ #include <NewTone.h> //extra bibliotheek met meer geluiden /\* geef aan welke pinnen waarvoor gebruikt worden \*/ #define trigPin 13 #define ledPin 11 #define ledPin 11 #define latRM 8 float sinVal; int toneVal; sing core 'arduino' from platform in folder: C:\Program Files (x86)\Arduino\hardware\arduino\av etecting libraries used... Klik op het vinkje boven aan de pagina om de code te compileren.

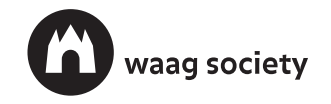

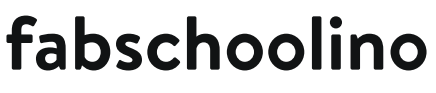

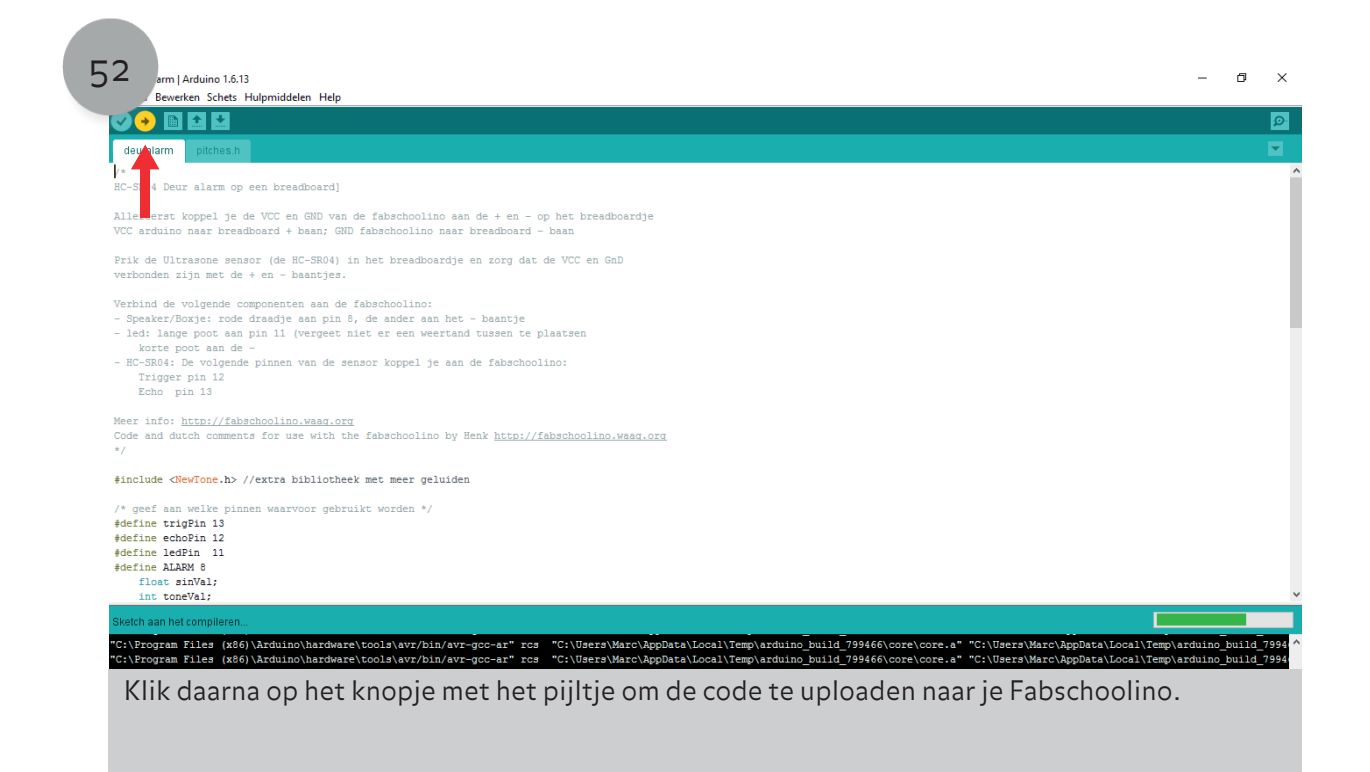

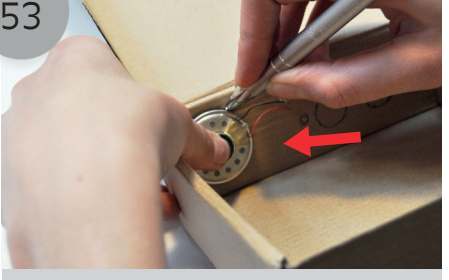

Je deuralarm is nu bijna af. Je hoeft hem alleen nog maar in het doosje te doen. Snij met een mesje rondjes in het doosje zodat je sensor, LED en lichtje straks goed te zien zijn.

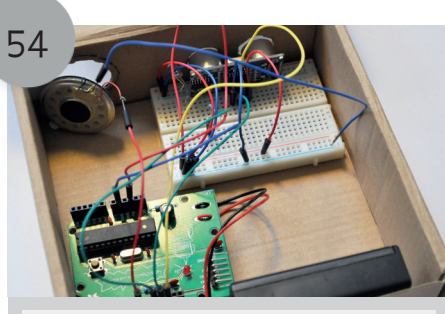

Plaats de fabschoolino, samen met het breadboard en alle onderdelen in je doosje.

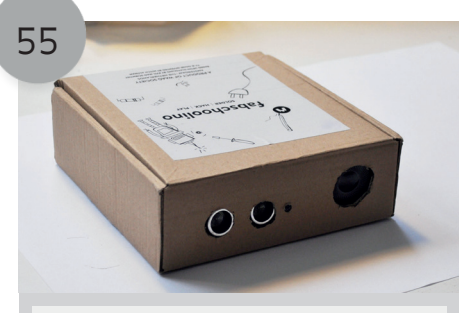

Gefeliciteerd! Je hebt je eigen deuralarm gemaakt. Ga je gang en versier je doosje om je deuralarm extra cool te maken.

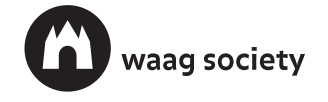